## Proquest 訂閱步驟

2017/07

一、 期刊目次

(一) 申請「我的檢索帳戶」取得帳號與密碼

| ProQuest                                                            | ଏ 🚞          | 1 ? |  |  |  |  |  |  |
|---------------------------------------------------------------------|--------------|-----|--|--|--|--|--|--|
| 所有資料庫   變更資料庫                                                       | ▶3登入 [我的檢索]  |     |  |  |  |  |  |  |
| Besearch Library                                                    | ✿結束 ProQuest |     |  |  |  |  |  |  |
| 基本檢索 進階檢索 出版物 關於                                                    | ③中文(繁體)      |     |  |  |  |  |  |  |
| (二) 至「建立我的檢索帳戶」申請<br>新增至[我的檢索]?<br>建立個人的「我的檢索」帳戶,使用 ProQuest 進一步檢索。 |              |     |  |  |  |  |  |  |
| 設定 [我的檢索] 帳戶對所有 ProQuest 使用者是簡單且免費的。深入了解<br>▲ 建立 [我的檢索] 帳戶          |              |     |  |  |  |  |  |  |
| (三) 即可使用「新通知報」及「RSS 訂閱」服務                                           |              |     |  |  |  |  |  |  |
| 文件 (0) 檢索 (0) 新知通報 (0) RSS 訂閱 (0)                                   | Widget       | 帳戶  |  |  |  |  |  |  |
| 資料夾:所有文件(0)                                                         |              |     |  |  |  |  |  |  |
| 所有文件                                                                |              |     |  |  |  |  |  |  |

您尚未將任何文件儲存至[我的檢索]。若要儲存文件:

- 1.執行檢索.
- 2. 在您的檢索結果中,選取與每個您要儲存之文件相對應的核取方塊。
- 3. 按一下檢索結果頂端的 [儲存至我的檢索]。
- 4. 登入 [我的檢索] (若沒有帳戶,請建立帳戶) 以檢視所儲存的文件。

| ProQuest                                                      |  |  |  |  |  |  |  |
|---------------------------------------------------------------|--|--|--|--|--|--|--|
| 基本檢索 進階檢索 出版物 瀏覽 資料庫(25)                                      |  |  |  |  |  |  |  |
| 出版物檢索: 僅限全文<br>在您選擇的資料庫中檢索並瀏覽全文出版物。附註: 某些出版物的全文端視市場的供應情況而定。   |  |  |  |  |  |  |  |
| 基本檢索 進階檢索 出版物 瀏覽 資料庫(25)                                      |  |  |  |  |  |  |  |
| 出版物檢索:僅限全文<br>在您選擇的資料庫中檢索並瀏覽全文出版物。附註:某些出版物的全文端視市場的供應情況而定。     |  |  |  |  |  |  |  |
| 標題中                                                           |  |  |  |  |  |  |  |
| 13,012 個 出 版 物<br><sup>檢視摘要 I</sup> 僅檢視標題                     |  |  |  |  |  |  |  |
| 所有 0-9 A B C D E F G H I J K L M N O P Q R S T U<br>V W X Y Z |  |  |  |  |  |  |  |

(四) 註冊或登入後,回到首頁,並點選出版物,搜尋欲訂閱的期刊

(五) 先選定一種期刊名稱,在上方會出現建立「設定新知通報」或「建立 RSS 訂閱」,點入後,輸入個人電子郵件及其他個人設定即可

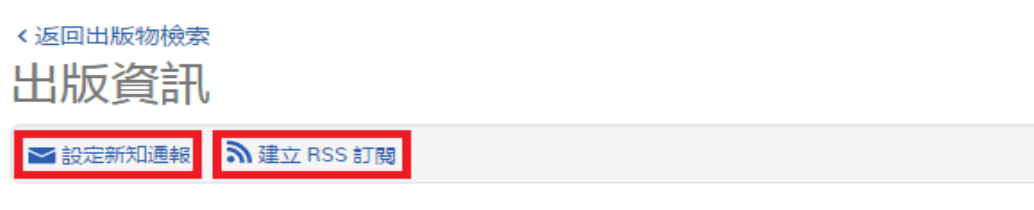

## Administration & Society

| 自提供全文      |                                                       |  |  |  |  |
|------------|-------------------------------------------------------|--|--|--|--|
| 最新的可用期刊:   | Jul 2016; Vol. 48 (5)                                 |  |  |  |  |
| 全文涵蓋範圍:    | Feb 1996 (Vol. 27, no. 4) - Nov 2007 (Vol. 39, no. 7) |  |  |  |  |
| 引文/摘要涵蓋範圍: | Feb 1996 (Vol. 27, no. 4) - present  顯示格式可用性 ▼        |  |  |  |  |
| ISSN:      | 0095-3997                                             |  |  |  |  |
| 出版物名稱歷史:   | Journal of Comparative Administration (時間持續到 1974)    |  |  |  |  |
| 語言:        | English                                               |  |  |  |  |
| 主題:        | Public Administration ; Sociology ; Political Science |  |  |  |  |
| 全部顯示▼      |                                                       |  |  |  |  |

## 二、 專題選粹

- (一)(二)(三)步驟同上
- (四)選擇檢索或進階檢索,並輸入檢索條件

| 基本檢索  | 進階檢索 | 出版物 | 瀏覽  | 資料庫 (25) |      |      |   |
|-------|------|-----|-----|----------|------|------|---|
| 進階    | ☆索 ▫ | 命令列 | 索引典 | 欄位代碼     | 檢索提示 |      |   |
|       |      |     |     |          |      | 全部欄位 | • |
| AND   |      |     |     | OR       | 10   | 全部欄位 | • |
| ⊕ 新增— | 列    |     |     |          |      |      |   |

(六) 檢索結果出現後,可於系統畫面上方建立本次檢索條件的新知通報和 RSS 訂閱服務

| business        |                          |                       |        | ٩                           |
|-----------------|--------------------------|-----------------------|--------|-----------------------------|
| □ 全文 □ 同儕評審 (   | D                        | 修改檢索                  | 檢索歷史   | <u>儲存檢索/新知通報</u> ▼          |
| 相關檢索 Business E | Business AND Politics Bu | siness AND Government | 全部檢視   | 離仔奴案<br>建立新知通報<br>建立 RSS 訂閱 |
| 133,947,551 個結果 | 2,465 Ebrary e-books     |                       |        |                             |
| 結果裡再檢索          |                          | 99 引用                 | ➡ 電子郵作 | 牛 👌 列印 📲 儲存                 |

(七) 欲查看已建立的新知通報或 RSS 訂閱,選擇頁面右上方的我的檢索中「新知通報」或「RSS 訂閱」即可

| Pro | Quest                                                 |                  |            |            |        |    | 🔊 🖿 👤 🕄                   | 2 |
|-----|-------------------------------------------------------|------------------|------------|------------|--------|----|---------------------------|---|
| 檢索  | 進階檢索                                                  | 出版物 溜            | 覽 資料庫 (25) |            |        |    | 我的檢索                      |   |
|     |                                                       |                  | 已儲存文件      |            |        |    |                           |   |
|     | 文件 (0)                                                | 檢索 (0)           | 新知通報(1)    | RSS 訂閱 (2) | Widget | 帳戶 | 已儲存的檢索                    |   |
|     | 新知通                                                   | 新知通報<br>方 RSS 訂閱 |            |            |        |    |                           |   |
|     | 任何使用 圖形與表格 檢索頁面建立的新知通報將於近期移除,因為我<br>們不再支援直接檢索各個圖形與表格。 |                  |            |            |        |    | E ✿ 喜好設定<br>C 結束 ProQuest |   |
|     | □ 選擇項目 1                                              | ④中文(繁體)          |            |            |        |    |                           |   |